## Настройка телевизора Philips

Процесс установки максимально простой. Фактически Вам необходимо только подключить телевизор к сети и настроить на телевизоре адрес **DNS** сервера **178.209.65.67**. Для запуска TV от TRINITY после корректной настройки нужно запустить один из виджетов Stream или IVI, иконки показаны ниже:

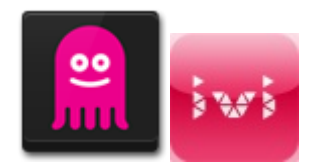

## Процесс настройки телевизора Philips по пунктам.

Подключить телевизор к сети интернет. Для этого необходимо протянуть кабель от Вашего роутера, подключенного к сети и проверить что доступ к сети Интернет на телевизоре появился.

После того, как Вы убедились, что Ваш телевизор Philips имеет выход в Интернет, необходимо внести изменения в настройки сети в телевизоре. Для этого:

Нажмите на пульте ДУ кнопку Home. В появившемся окне выбираем пункт меню Конфигурация

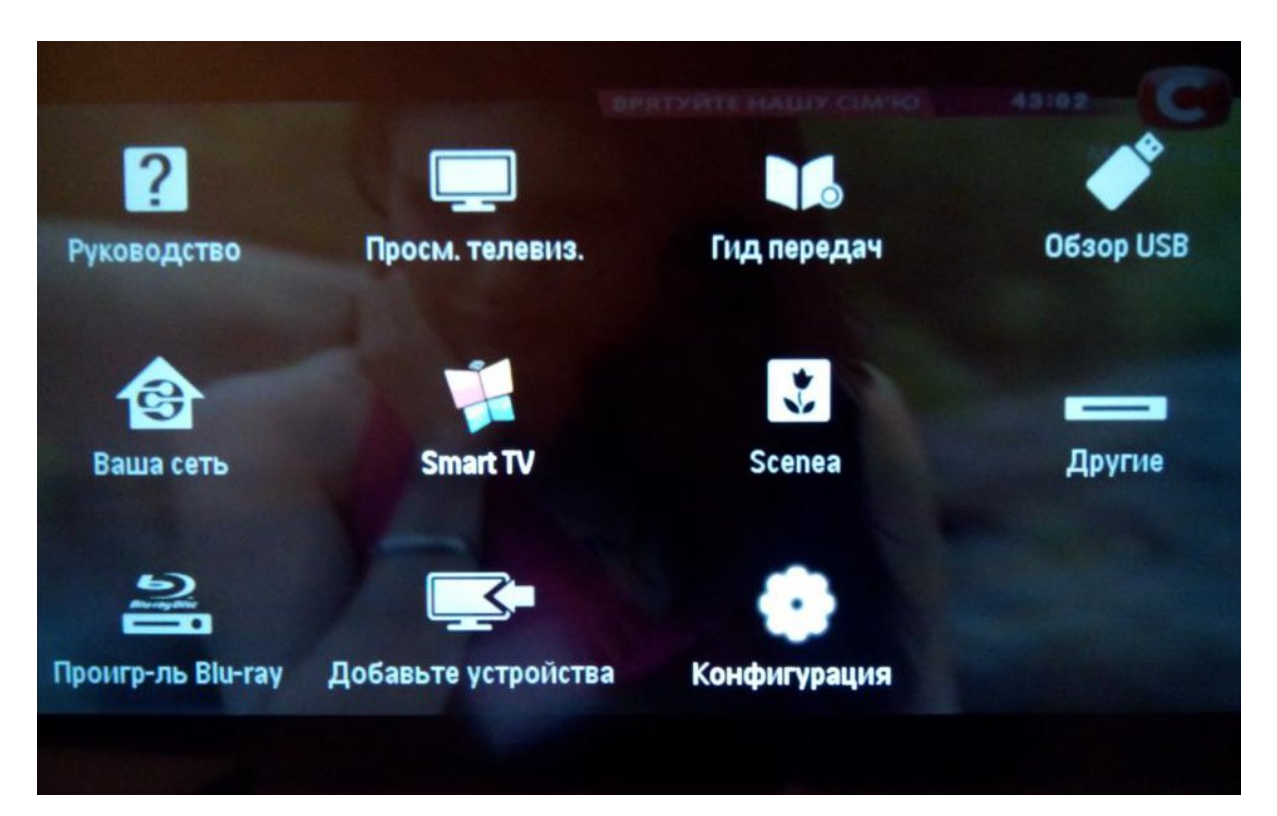

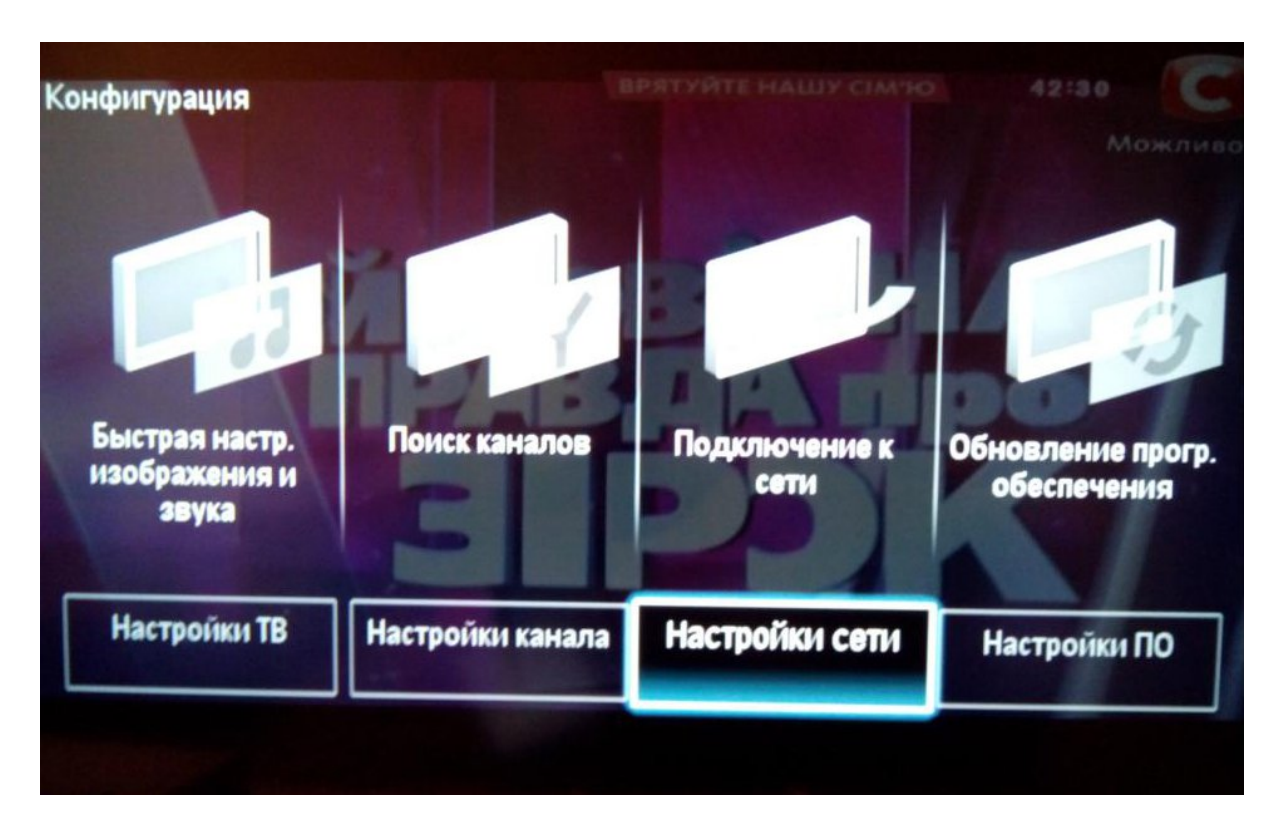

Выбираем в разделе Конфигурация->Подключение к сети-> Настройки сети

В появившемся окне выбираем пункт Режим работы сети и устанавливаем Статический IP адрес

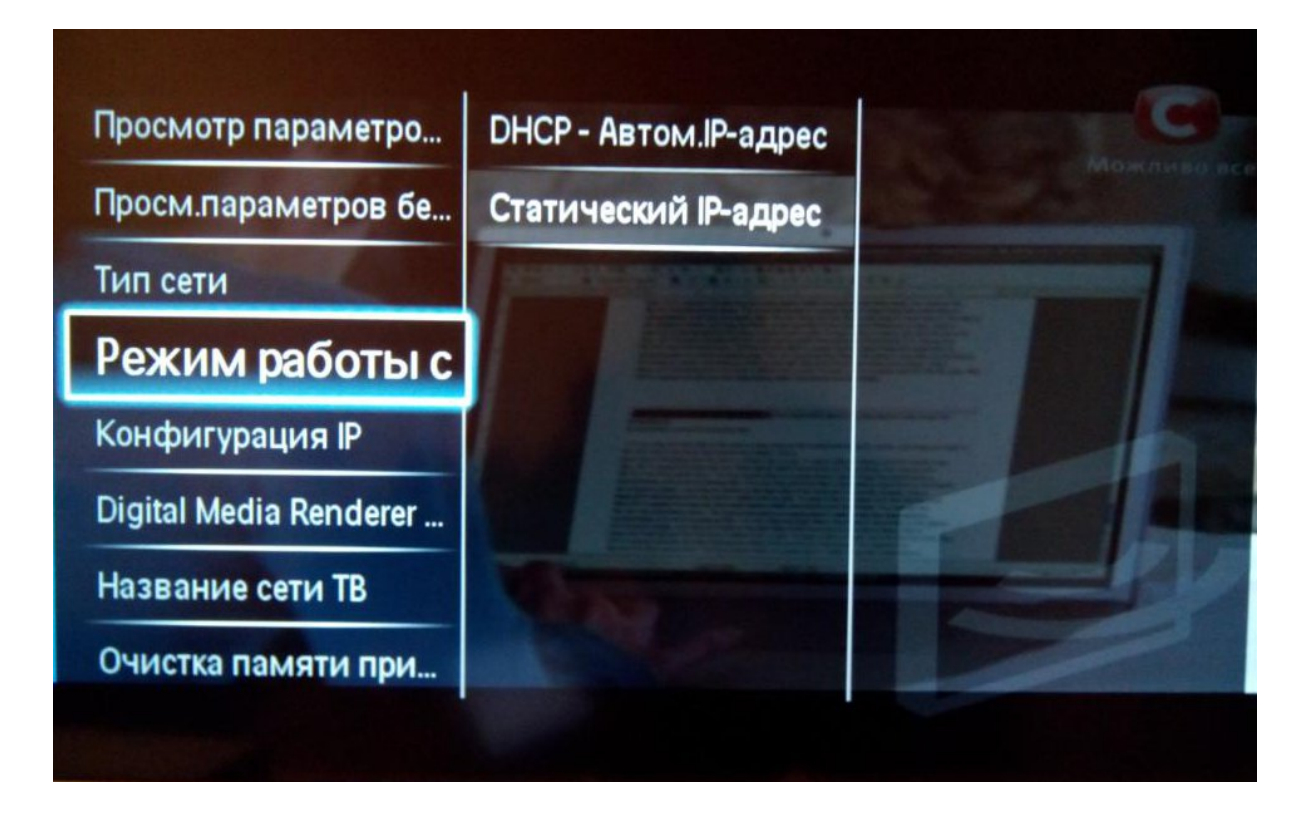

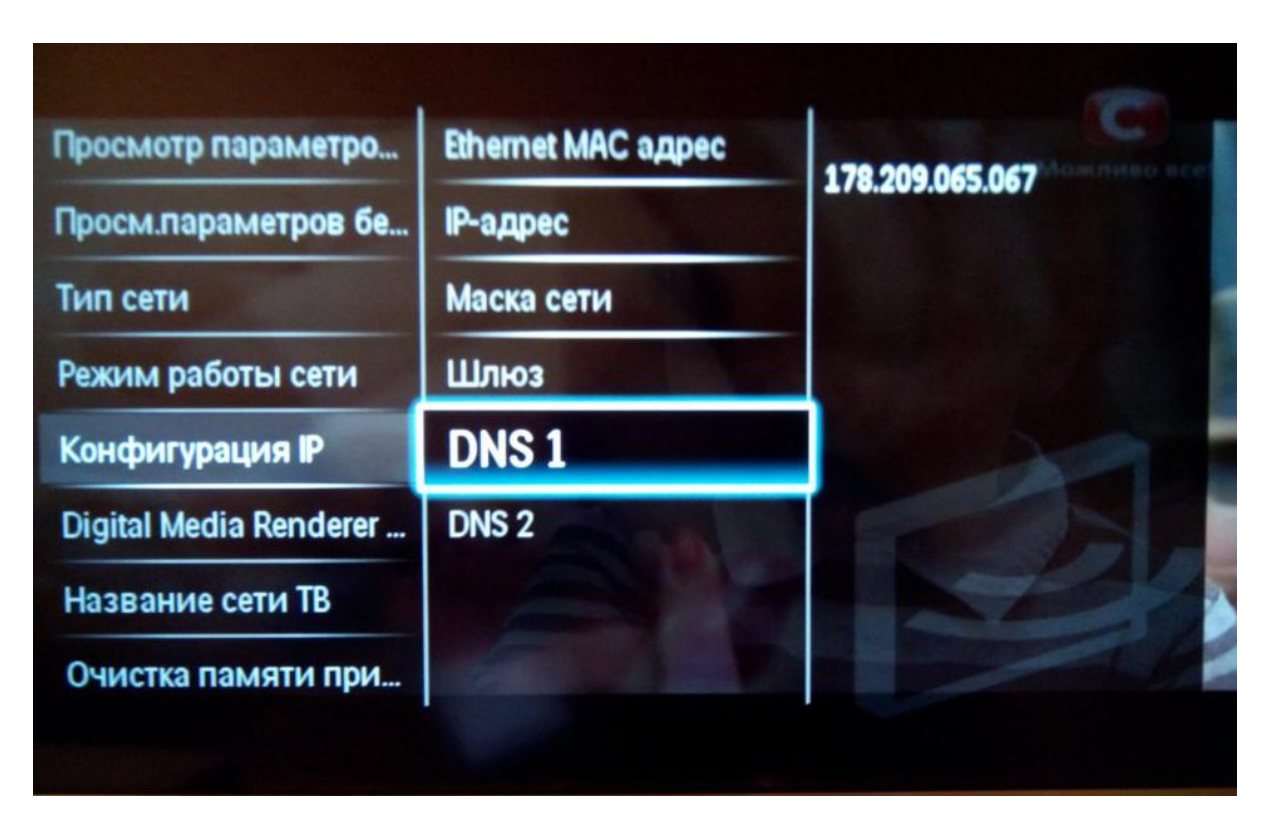

Опускаемся на один пункт меню вниз и изменяем DNS1 на **178.209.065.067** 

Для надежности после выполнения описанных выше операций нужно выключить и включить телевизор.

После включения телевизора необходимо установить виджет Stream или IVI (если они ранние не были установлены)

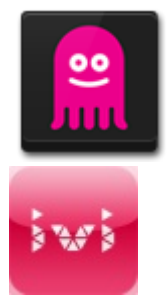

Для этого заходим в магазин приложений (кнопка Smart TV И выбираем App Gallery) и находим и устанавливаем виджет Stream или виджет IVI

**Виджеты доступен в русской или международной локализации.** Убедитесь что Ваш телевизор на неё настроен.

После установки можете "перетащить" виджет в первые ряды для более быстрого доступа:

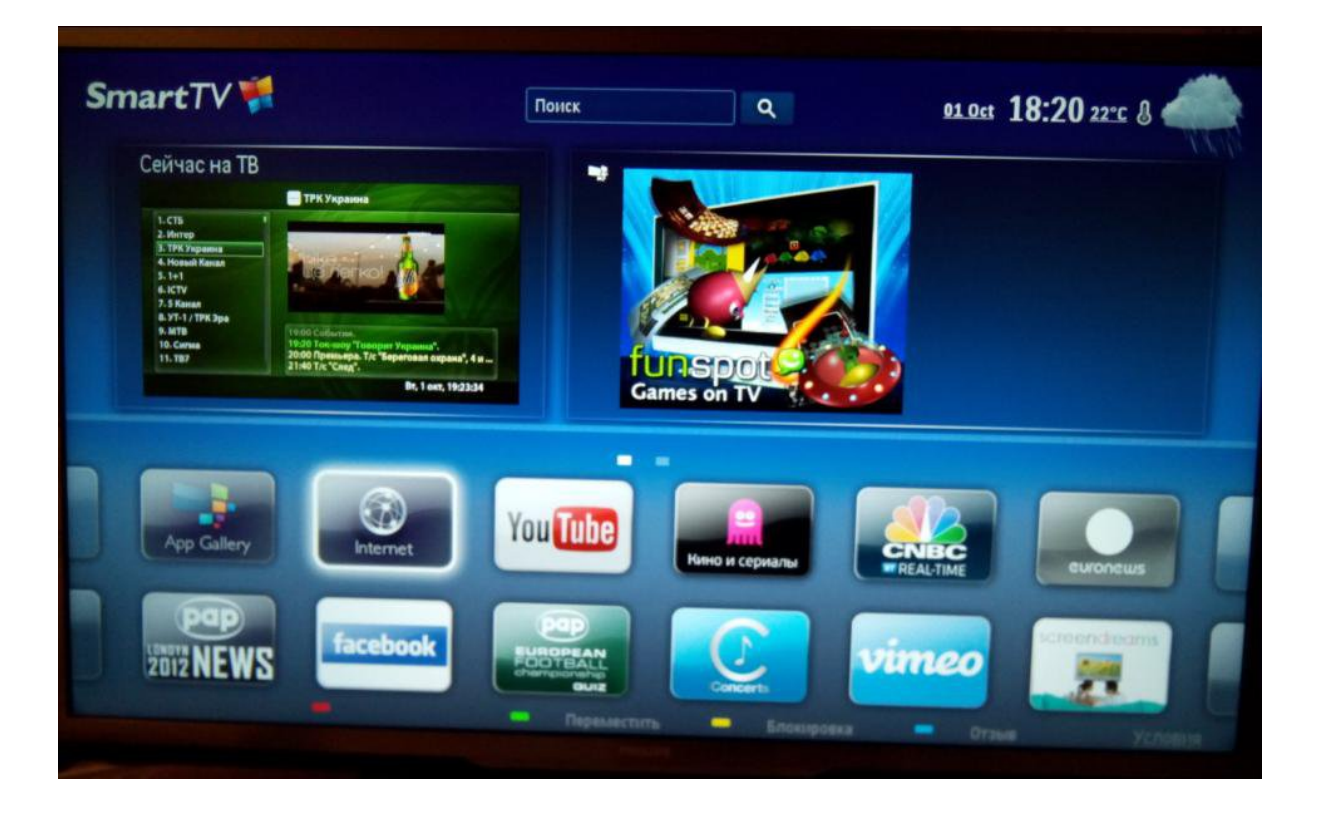